## Manage Users and Correspondence

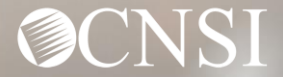

### Change of Addresses – Effective August 1, 2020

#### **GENERAL CORRESPONDENCE**

**Division of Federal Employees' Compensation (DFEC)** 

General Correspondence

PO Box 8311

London, KY 40742-8311

#### **Division of Energy Employees Occupational Illness Compensation (DEEOIC)**

General Correspondence

PO Box 8306

London, KY 40742-8306

#### **Division of Coal Mine Workers' Compensation (DCMWC)**

General Correspondence

PO Box 8307

London, KY 40742-8307

### Change of Addresses – Effective August 1, 2020

#### **BILLS AND AUTHORIZATIONS**

**Division of Federal Employees' Compensation (DFEC)** 

General Bills

PO Box 8300

London, KY 40742-8300

#### **Division of Energy Employees Occupational Illness Compensation (DEEOIC)**

General Bills

PO Box 8304

London, KY 40742-8304

#### **Division of Coal Mine Workers' Compensation (DCMWC)**

General Bills

PO Box 8302

London, KY 40742-8302

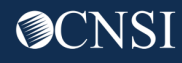

### Change of Addresses – Effective August 1, 2020

#### **PROVIDER ENROLLMENT**

Provider Enrollment

PO Box 8312

London, KY 40742-8312

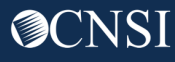

#### Introduction

This webinar will provide information about:

- Important Provider Setup Information
- Provider Profile Functionality
- Managing Users
- Servicing Providers
- Viewing Correspondence

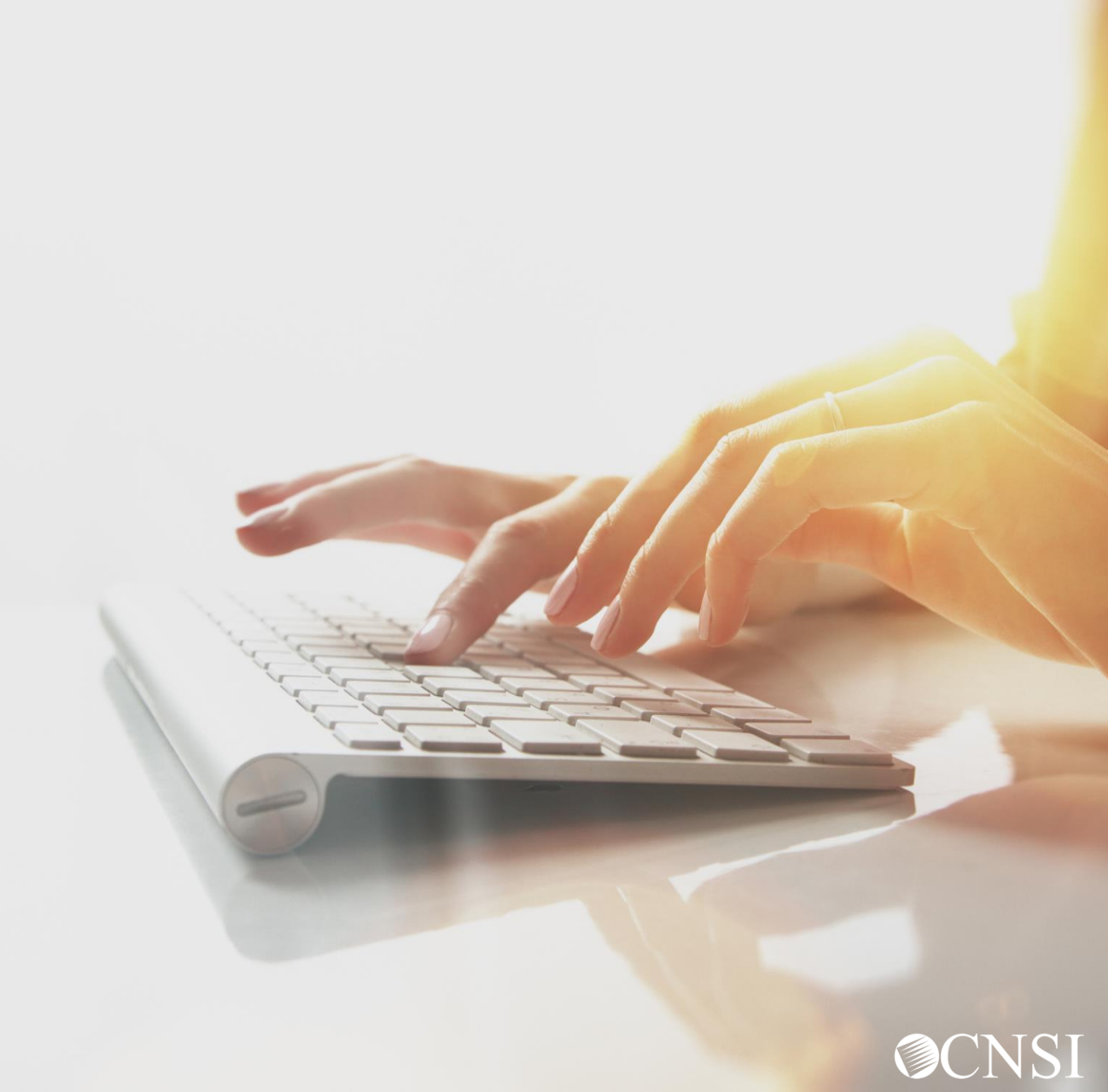

#### If you are having issues accessing or registering into the system.....

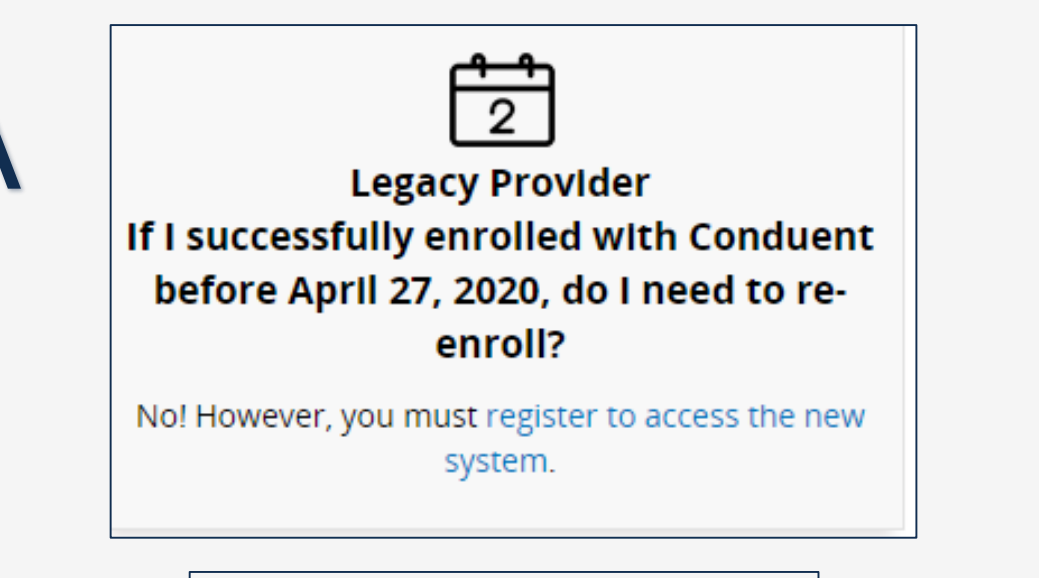

Make sure you have registered your email with OWCP Connect and clicked on the legacy link to enter your Temporary ID and Temporary Key.

| Login            | Login                |
|------------------|----------------------|
| OWCP Provider ID | • 123456789          |
| Temporary ID     | * PrvdrUser123456789 |
| Temporary Key    | * CYBUL7&xxP         |
| SSN/TAX ID       | • 98765432           |
|                  | Example              |

The Temporary ID does include the letters 'PrvdrUser' before the OWCP ID number. The Temporary Key does not end in a period. Your Temporary Key may also contain an upper case "i" or a lower case "L" – these look very similar! You may want to try it both ways.

## Logging In... and Profiles

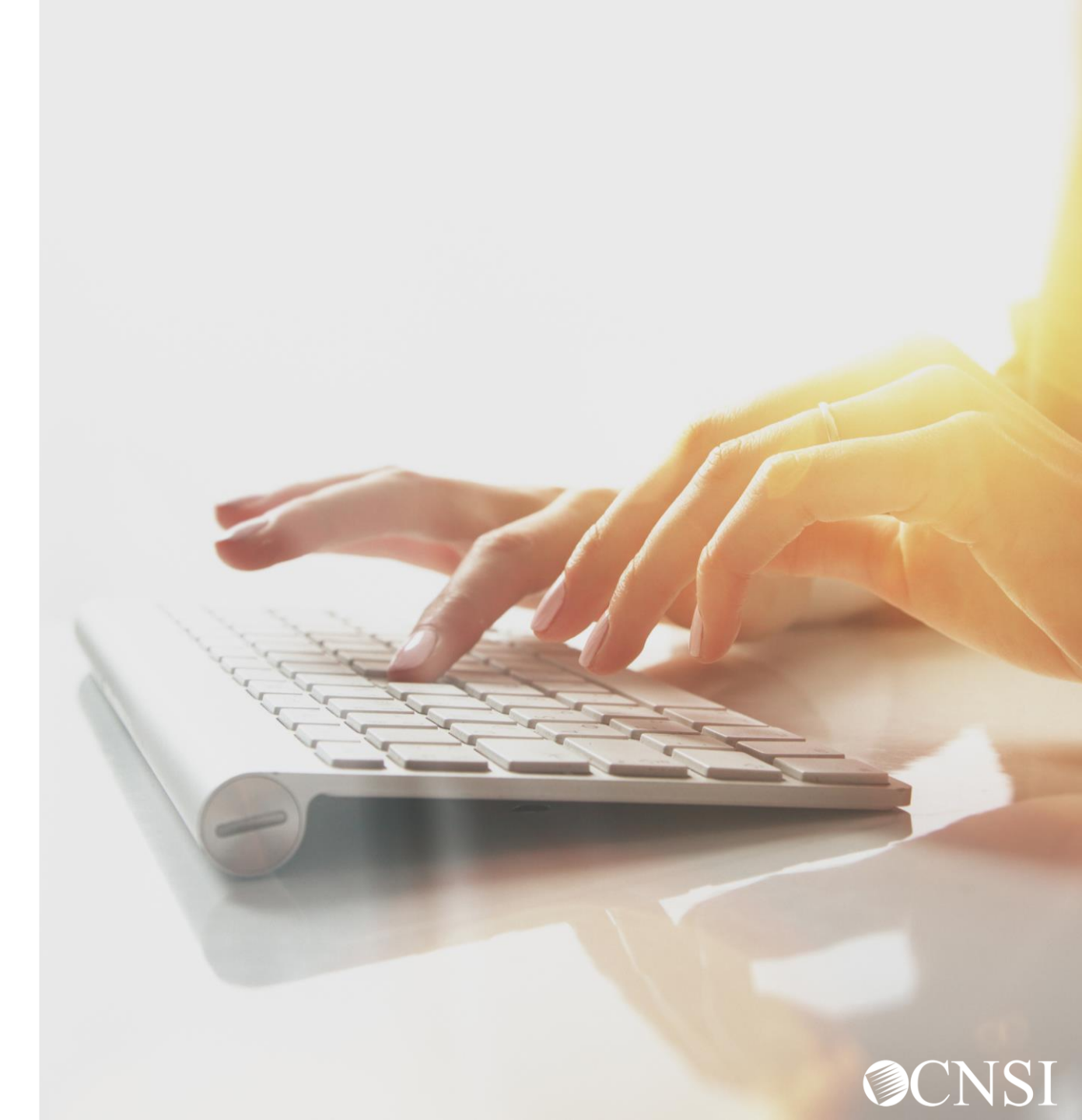

#### OWCP Connect ID = Your Email

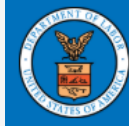

#### United States Department of Labor Office of Workers' Compensation Programs

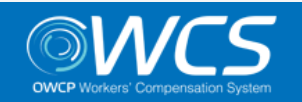

Login | Account Registration | Reset Password | Change Email | Help | FAQ

#### OWCP Connect

#### About OWCP Connect

OWCP Connect allows users to prove their identity and create an account for communication with OWCP's various self-service applications. It is a centralized identity-proofing system used to create

#### Account Registration

If this is your first time using OWCP Connect, click <u>here</u> and begin the process to create a new account.

#### Login

Welcome to OWCP Connect Please enter your EMAIL ADDRESS to start.

Email

Address

## Remember that your OWCP Connect ID is the email address you used to register with OWCP connect.

Registration process against secure Credit Bureau data. Once the user's identity has been verified, their account can be created.

At this time OWCP Connect is only being used to

system that is owned and operated by the Department of Labor. The Department of Labor information systems are provided for the processing of official U.S. Government information only, and are therefore, owned by LOGIN RESET PASSWORD If you have forgotten password, click here and you will be guided through

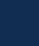

8

#### Choose a Provider ID

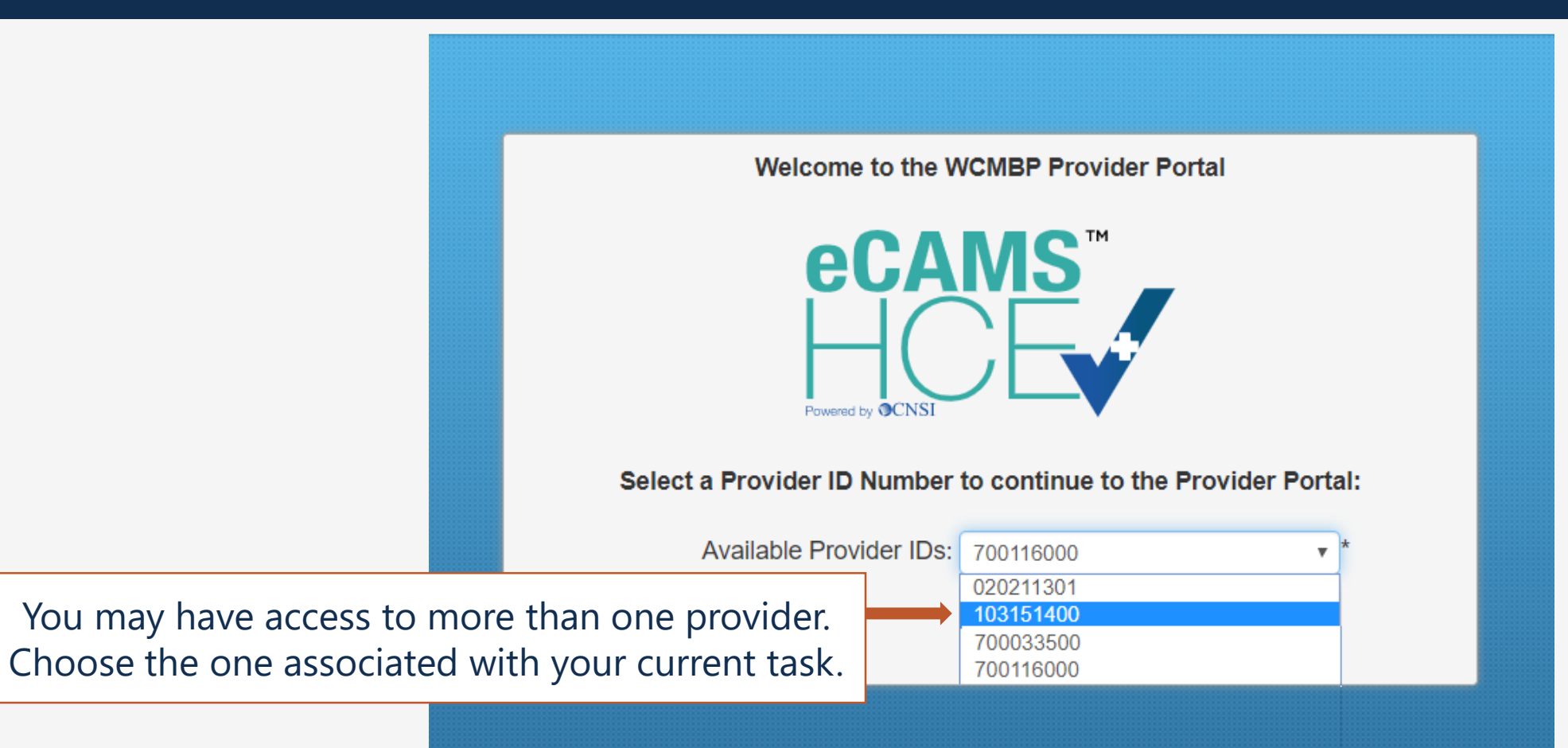

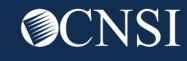

#### **Provider Portal Profiles**

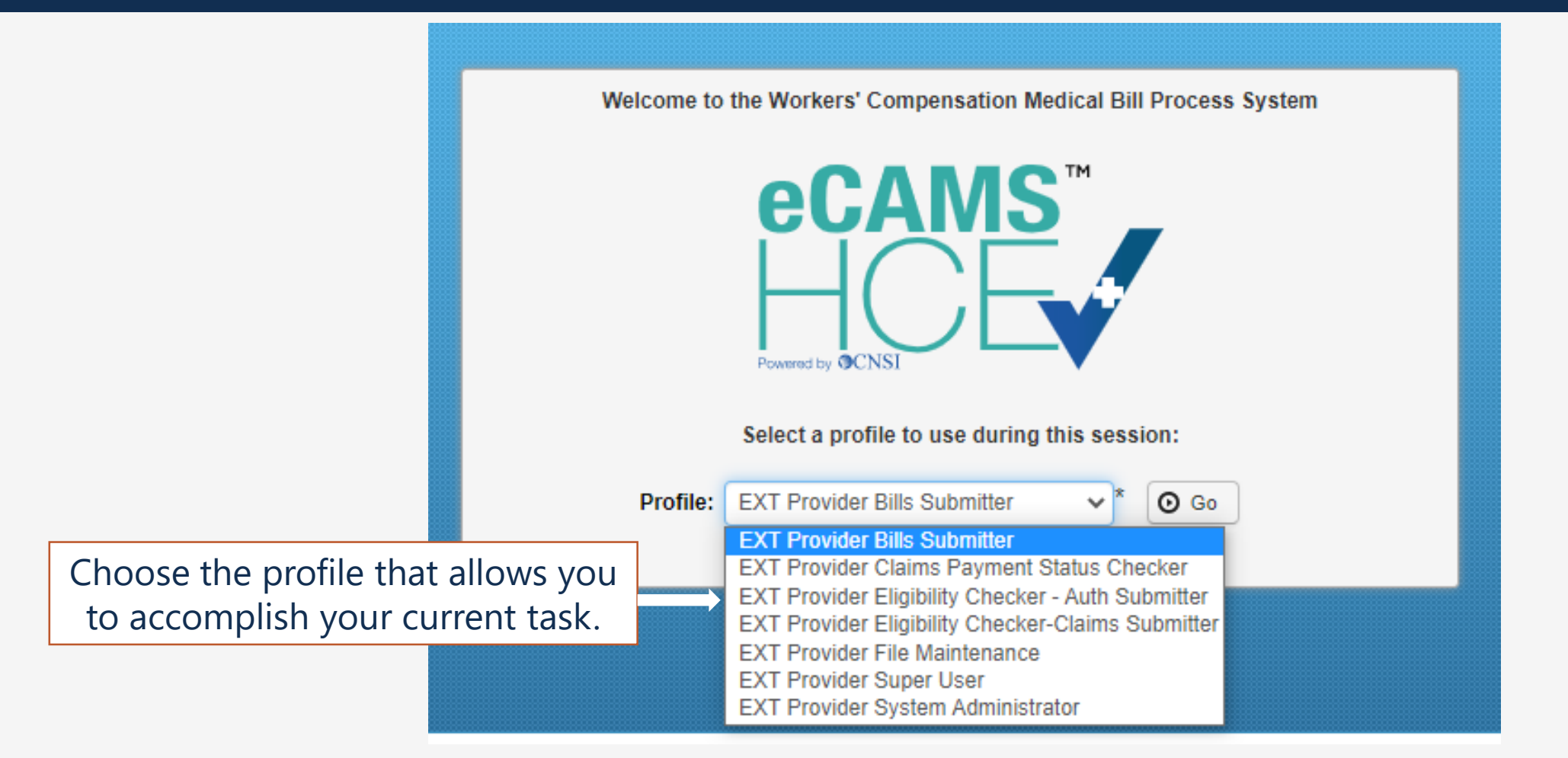

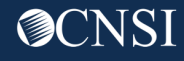

## Managing Users

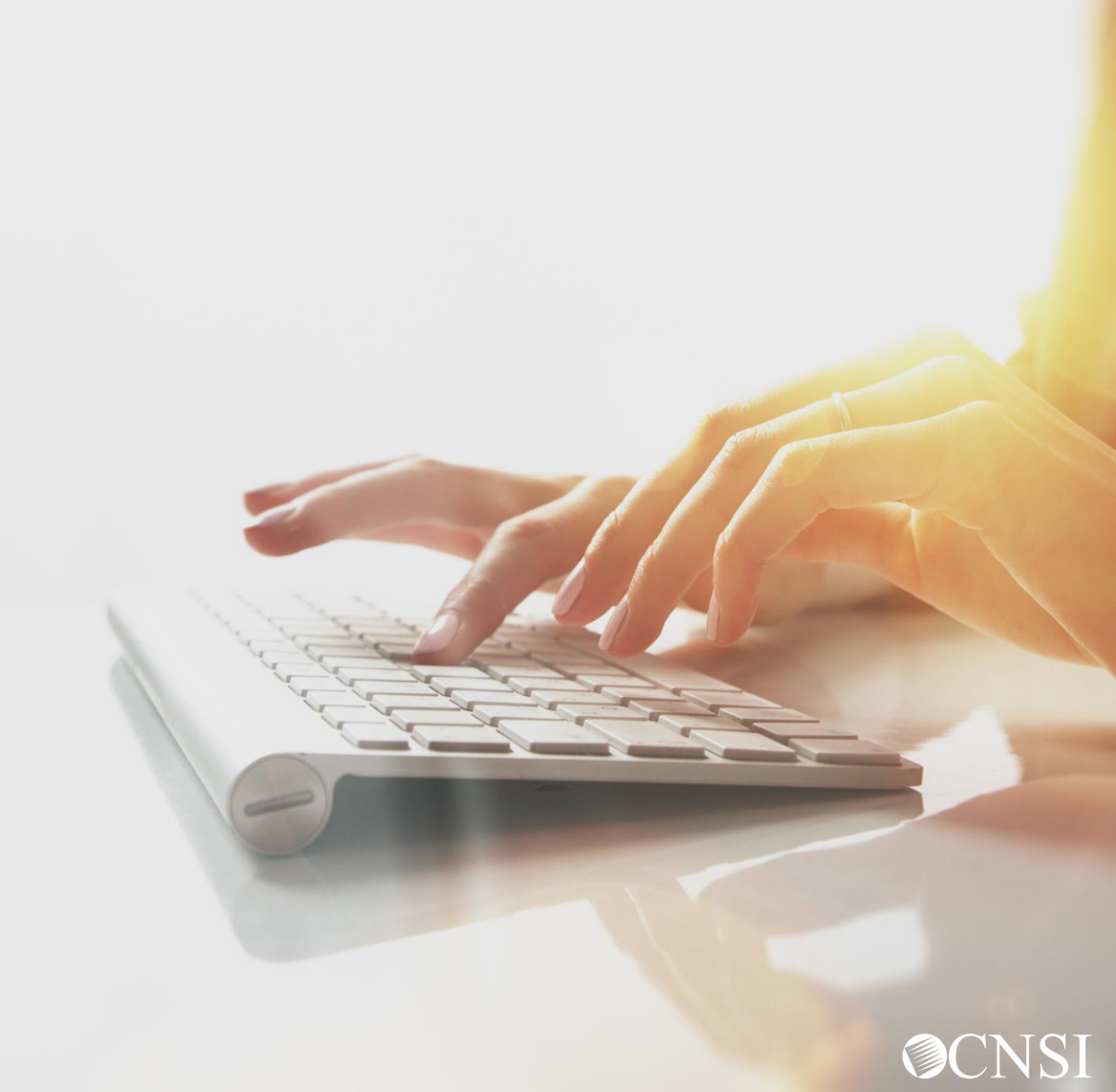

#### **Provider Portal Profiles**

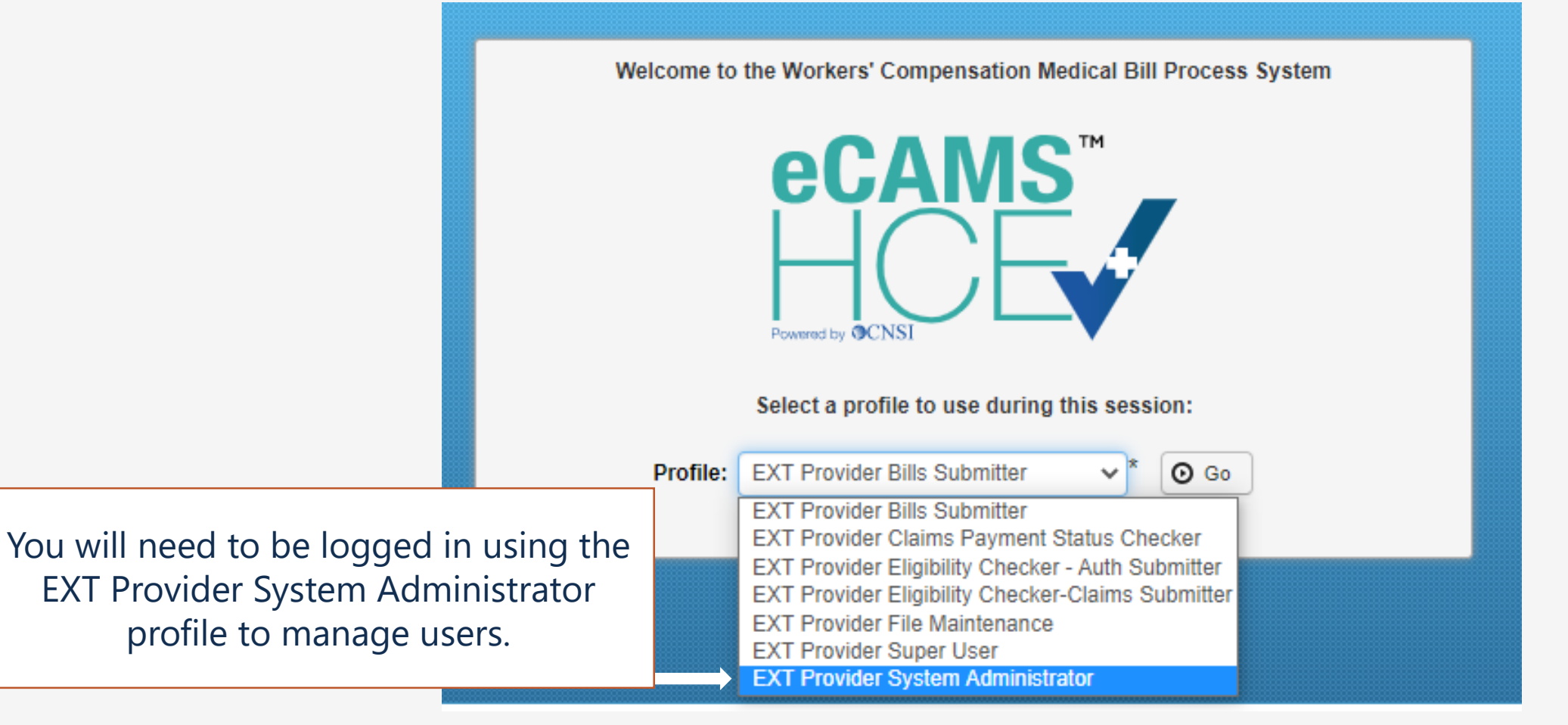

**©**CNSI

#### Maintain Users

The System Administrator maintains the user accounts for the provider.

|                              | 👫 🗲 Provider Portal                                                                                                    |               |                                 |                        |  |  |  |
|------------------------------|----------------------------------------------------------------------------------------------------|---------------|---------------------------------|------------------------|--|--|--|
|                              | Online Services                                                                                                    | <b>G</b> ' Ma | anageAlerts                     |                        |  |  |  |
| Administrator                | Bills 🗸                                                                                                    |               | III My Reminders                |                        |  |  |  |
| e user accounts<br>provider. | Bill Inquiry<br>View Payment<br>Bill Adjustment/Void<br>On-line Bills Entry<br>Resubmit Denied/Voided Bill<br>Retrieve Saved Bills | Filte         | er By : 🔹 🔹                     | -                      |  |  |  |
|                              | Manage Templates<br>Create Bills from Saved Templates                                                                              |               | Alert Type<br>▲▼                | Alert Messag<br>▲▼     |  |  |  |
|                              | Claimant 🗸                                                                                                    |               |                                 | N                      |  |  |  |
|                              | Eligibility Inquiry                                                                                                    |               |                                 |                        |  |  |  |
|                              | Authorization 🗸                                                                                                    |               | Your Recent Online Ac           | ctivities              |  |  |  |
|                              | On-line Authorization Submission                                                                                                   | <b>.</b> Y    | You have logged in with ENER    | SYPRV13 Account with I |  |  |  |
|                              | Provider 🗸 🗸                                                                                                    |               | Previous Site Visit: 05/06/2020 | 05:01:02 PM            |  |  |  |
|                              | Maintain Provider Information                                                                                                    | <b>a</b> L    | ast login failed attempt:       |                        |  |  |  |
|                              | HIPAA 🗸                                                                                                    |               |                                 |                        |  |  |  |
|                              | Retrieve HIPAA Batch Responses                                                                                                    |               |                                 |                        |  |  |  |
| On the Provider Portal       | Admin 🗸                                                                                                    |               |                                 |                        |  |  |  |
| choose Maintain User         | Maintain Users                                                                                                    |               |                                 |                        |  |  |  |
|                              | My Interactions 🗸                                                                                                    |               |                                 |                        |  |  |  |
|                              | Correspondences                                                                                                    |               |                                 |                        |  |  |  |
|                              |                                                                                                    |               |                                 |                        |  |  |  |

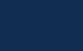

13

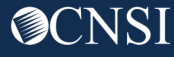

### Adding a New User

| > Provider Portal > Provider Use Close • Add • Clie III Provider User List | ck the <b>Add</b> button |                        |               |                     |                                  |
|----------------------------------------------------------------------------|--------------------------|------------------------|---------------|---------------------|----------------------------------|
| Filter By :                                                                |                          | And                    |               | O Go                |                                  |
|                                                                            |                          |                        | Clea          | ar Filter 💾 Save Fi | ter <b>T</b> My Filters <b>•</b> |
| Name<br>△▼                                                                 | OWCP Provider ID<br>▲ ▼  | OWCP Connect ID<br>▲▼  | Status<br>▲ ▼ | Start Date<br>▲▼    | End Date<br>▲▼                   |
| Accountant, Aaron User                                                     | . 00                     | providerops4@gmail.com | Approved      | 05/01/2020          | 05/01/2021                       |
| Biller, Betty User                                                         | 00                       | providerops1@gmail.com | Approved      | 05/05/2020          | 05/05/2021                       |
| Doe, John User                                                             | 00                       | providerops3@gmail.com | Approved      | 04/30/2020          | 04/30/2021                       |
| Messy, Testy User                                                          | 100                      | providerops2@gmail.com | Approved      | 05/04/2020          | 05/04/2021                       |
| Test, Susie User                                                           | 00                       | vocrehabcnsi@gmail.com | Approved      | 04/30/2020          | 04/30/2099                       |
|                                                                            | 00                       | ENERGYPRV13@gmail.com  | Approved      | 04/19/2020          | 12/31/2999                       |

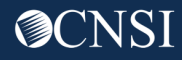

### Adding a New User

| Help     Add Pr | ovider User            |      |                  |                   |            |                                   |
|-----------------|------------------------|------|------------------|-------------------|------------|-----------------------------------|
|                 | First Name:            | *    | Middle Name:     |                   | User Type: | Batch User 🔹 *                    |
| (Email Address) | Last Name:             | *    | Date Of Birth:   | *                 |            | Batch User<br>NON-PHYSICIAN STAFE |
| SSO User Logi   | n ID(OWCP Connect ID): | *    |                  |                   |            | PHYSICIAN STAFF                   |
|                 | OWCP Provider ID:      | * 00 | User Type:       | Batch User        | ▼*         |                                   |
|                 | Start Date:            | *    | Expiration Date: | *                 |            |                                   |
|                 | Phone Number:          |      | Status:          | Approved <b>v</b> |            |                                   |
|                 | Comments:              |      |                  |                   |            |                                   |
|                 |                        |      |                  |                   |            |                                   |
|                 |                        |      | Fill in the fo   | rm                | Cancel     |                                   |
|                 |                        |      |                  | <b>K</b> .        |            |                                   |

### Associating Profiles to a User/Editing User Information

| Name       OWCP Provider ID       OWCP Connect ID       Status       Start Date       En         A       A       V       OWCP Connect ID       A       V       En         Accountant, Aaron User       00       providerops4@gmail.com       Approved       05/01/2020       05/01/2         Biller, Betty User       Choose the user for       derops1@gmail.com       Approved       05/05/2020       05/05/2         Doe, John User       Which you will be       derops3@gmail.com       Approved       05/04/2020       04/30/2         Messy, Testy User       00       vocrehabcnsi@gmail.com       Approved       05/04/2020       05/04/2 |               |                     |                |           |             |               |                       |           |                                          |           | st | Add<br>der User Li | Close O        |
|----------------------------------------------------------------------------------------------------|---------------|---------------------|----------------|-----------|-------------|---------------|-----------------------|-----------|------------------------------------------|-----------|----|--------------------|----------------|
| Name       OWCP Provider ID       OWCP Provider ID       OWCP Connect ID       Status       Start Date       En         Accountant, Aaron User       00       providerops4@gmail.com       Approved       05/01/2020       05/01/2         Biller, Betty User       Choose the user for which you will be associating profiles.       derops1@gmail.com       Approved       05/05/2020       05/05/2020       05/05/2020       05/05/2020         Messy, Testy User       00       vocrehabcnsi@gmail.com       Approved       05/04/2020       04/30/2020       04/30/2020                                                                       |               |                     | Go             | O Go      |             |               | •                     | And       |                                          |           | T  |                    | ilter By :     |
| Name<br>A OWCP Provider ID<br>A OWCP Connect ID<br>A Status<br>                                                                                                    | My Filters •  | ilter <b>T</b> My F | 💾 Save Filt    | ilter 🗎   | Clear Filte | 80            |                       |           |                                          |           |    |                    |                |
| Accountant, Aaron User       00       providerops4@gmail.com       Approved       05/01/2020       05/01/20         Biller, Betty User       Choose the user for<br>which you will be<br>associating profiles.       derops1@gmail.com       Approved       05/05/2020       05/05/2020       05/05/2020       04/30/2020         Messy, Testy User       which you will be<br>associating profiles.       derops2@gmail.com       Approved       05/04/2020       05/04/2020       05/04/2020       04/30/2020         Test, Susie User       00       vocrehabcnsi@gmail.com       Approved       04/30/2020       04/30/2020       04/30/2020   | nd Date<br>▲▼ | End D               | art Date<br>▲▼ | Start     | IS          | Status<br>▲ ▼ | OWCP Connect ID<br>▲▼ |           | Provider ID<br>▲▼                        | OWCP      |    | Name<br>△▼         |                |
| Biller, Betty User       Choose the user for<br>which you will be<br>associating profiles.       derops1@gmail.com       Approved       05/05/2020       05/05/2020         Messy, Testy User       Approved       04/30/2020       04/30/2020       04/30/2020       04/30/2020         Test, Susie User       100       vocrehabcnsi@gmail.com       Approved       04/30/2020       04/30/2020                                                                                                    | 2021          | 05/01/2021          | 2020           | 05/01/202 | 05          | Approved      | @gmail.com            | providero |                                          | 00        |    | aron User          | ccountant, A   |
| Doe, John User       which you will be<br>associating profiles.       derops3@gmail.com       Approved       04/30/2020       04/30/2020         Messy, Testy User       00       vocrehabcnsi@gmail.com       Approved       05/04/2020       05/04/2020       05/04/2020                                                                                                    | 2021          | 05/05/2021          | 2020           | 05/05/202 | 05          | Approved      | @gmail.com            | dero      | e user for                               | noose th  | Cł | ser                | iller, Betty U |
| Messy, Testy User Approved 05/04/2020 05/04/2<br>Test, Susie User 000 vocrehabcnsi@gmail.com Approved 04/30/2020 04/30/2                                                                                                    | 2021          | 04/30/2021          | 2020           | 04/30/202 | 04          | Approved      | @gmail.com            | dero      | u will be                                | which yo  | v  | er 🔶               | oe, John Us    |
| Test, Susie User 100 vocrehabcnsi@gmail.com Approved 04/30/2020 04/30/2                                                                                                    | 2021          | 05/04/2021          | 2020           | 05/04/202 | 05          | Approved      | @gmail.com            | dero      | a profiles.                              | sociating | as | User               | lessy, Testy   |
|                                                                                                    | 2099          | 04/30/2099          | 2020           | 04/30/202 | 04          | Approved      | @gmail.com            | vocrehabo | 9 10 10 10 10 10 10 10 10 10 10 10 10 10 | 100       |    | ser                | est, Susie U   |
| User, Admin 00 ENERGYPRV13@gmail.com Approved 04/19/2020 12/31/2                                                                                                    | 2999          | 12/31/2999          | 2020           | 04/19/202 | 04          | Approved      | /13@gmail.com         | ENERGY    |                                          | 00        |    |                    | ser, Admin     |

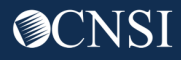

### Associating Profiles to a User/Editing User Information

| Provider Portal > Provider Update Close Save Update Provider User | ate information<br>click <b>Save,</b> or |   | To associat<br>the user, cli<br>bu | te profiles to<br>ick the <b>Show</b><br>itton | Show -    |               |
|-------------------------------------------------------------------|------------------------------------------|---|------------------------------------|------------------------------------------------|-----------|---------------|
| First Name                                                        | John                                     | * | Middle Name:                       | User                                           |           | Show -        |
| Last Name                                                         | Doe                                      | * | Date Of Birth:                     | 05/30/1970                                     | Associate | ed Profiles   |
| SSO User Login ID(OWCP Connect ID)                                | providerops3@gmail.com                   |   |                                    |                                                |           |               |
| OWCP Provider ID                                                  | 700116000                                | * | User Type:                         | Batch User                                     | ar        | nd choose     |
| Start Date                                                        | 04/30/2020                               |   | Expiration Date:                   | 04/30/2021                                     |           | ated Profiles |
| Phone Number                                                      |                                          |   | Status:                            | Approved                                       | •         |               |
| Comments                                                          |                                          |   |                                    |                                                |           |               |

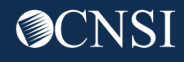

### Adding Profile(s)

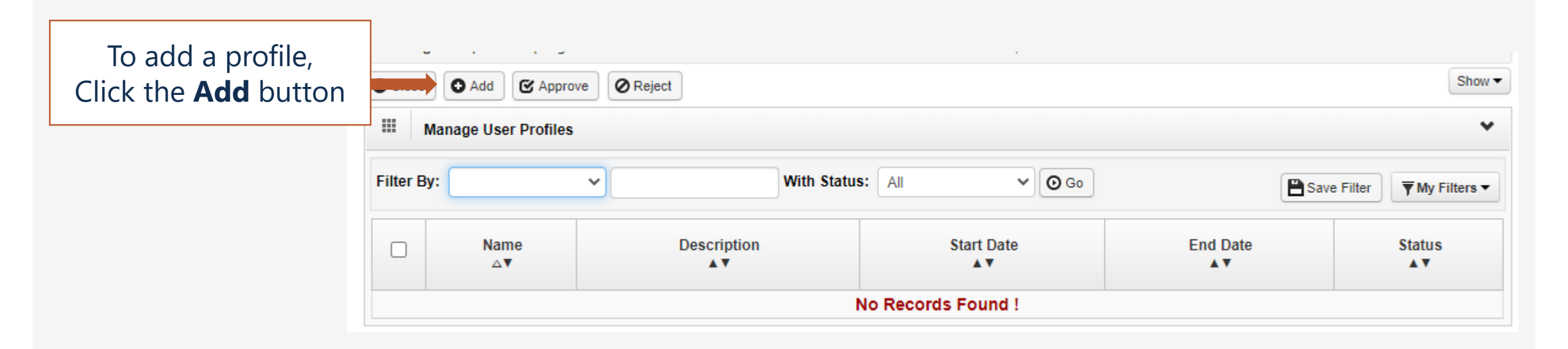

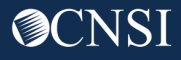

#### Add New Profile(s) to User

| Only the profiles that are not yet associated to the user are                       | III Add New Profiles to User                                                                                                    | ^      |
|-------------------------------------------------------------------------------------|----------------------------------------------------------------------------------------------------|--------|
| is a new user, no profiles have<br>been associated yet.                             | User Name: Doe,John User          Start Date:       08/25/2020       *       End Date:       12/31/2999       *         Available Profiles       Associated Profiles                                                                                                    |        |
| Select a profile<br>and click the<br><b>Move Over</b> butto<br>then click <b>OK</b> | n, EXT Provider Bills Submitter<br>EXT Provider Claims Payment Status Checker<br>EXT Provider Eligibility Checker - Auth Submitter<br>EXT Provider Eligibility Checker Claims Submitter<br>EXT Provider File Maintenance<br>EXT Provider Super User<br>EXT Provider System Administrator |        |
|                                                                                     | OK                                                                                                    | Cancel |

### Approving Profiles

Provider Portal > Provider User List > ProviderUserDetails > UserProfileList

Approving the added profile is an important required step before the user can utilize the profile on future logins.

Select the checkbox next to the Profile names that you will approve and then select the **Approve** button. A popup will display where you can give a reason for the update, then select **OK** to finalize.

| Close Add & Approve Reject     |                               |                  |                | Sho                    |
|--------------------------------|-------------------------------|------------------|----------------|------------------------|
| Manage User ofiles             |                               |                  |                |                        |
| Filter P                       | With Status: All              | O Go             | Save Filte     | er <b>Y</b> My Filters |
| Name<br>∆▼                     | Description<br>▲▼             | Start Date<br>▲▼ | End Date<br>▲▼ | Status<br>▲▼           |
| EXT Provider Bills Submitter   | EXT Provider Claims Submitter | 08/25/2020       | 12/31/2999     | In Review              |
| View Page: 1 O Go + Page Count | Viewing Page: 1               | ~                | First Prev     | > Next >> La           |

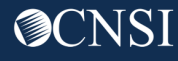

#### Edit Profile Information

|                               | A > Provider Portal > Provider User List > Provider | rUserDetails > UserProfileList |                  |                |                              |  |  |
|-------------------------------|-----------------------------------------------------|--------------------------------|------------------|----------------|------------------------------|--|--|
|                               | User Login ID: providerops3gmail                    | Name: Doe, John Use            | r                |                |                              |  |  |
|                               | Close Add C Approve Reject                          |                                |                  |                | Show -                       |  |  |
|                               | Manage User Profiles                                |                                |                  |                |                              |  |  |
|                               | Filter By:                                          | With Status: All               | Go               | Save Filter    | <b>▼</b> My Filters <b>▼</b> |  |  |
| To edit profile information,  | □ Name<br>△▼                                        | Description                    | Start Date<br>▲▼ | End Date<br>▲▼ | Status<br>▲▼                 |  |  |
| click the <b>Profile Name</b> | EXT Provider Bills Submitter                        | EXT Provider Claims Submitter  | 08/25/2020       | 12/31/2999     | Approved                     |  |  |
| L                             | View Page: 1 O Go + Page Count                      | Viewing Page: 1                | K Fi             | rst 🔍 Prev 🕻   | Next >> Last                 |  |  |

#### **De-Activate Profiles**

#### 

| Profile ID: 500000422<br>User Login ID: providerops3gmail | Name:<br>Name: | : EXT Provider Bills Submitter<br>: Doe,John User                                                                              |
|-----------------------------------------------------------|----------------|----------------------------------------------------------------------------------------------------|
| Close Save                                                |                |                                                                                                    |
| User Profile Details                                      |                | ^                                                                                                    |
| User Name: Doe, Joh                                       | in User        | Profile Name: EXT Provider Bills Submitter                                                                                     |
| Status: Approv                                            | ed 🗸           |                                                                                                    |
| Start Date: 08/25/                                        | 2020           | Expiration Date: 12/31/2999                                                                                                    |
|                                                           |                | Profiles cannot be deleted –<br>change the <b>Expiration Date</b><br>to the current date,<br>then click the <b>Save</b> button |

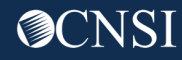

## Servicing Providers

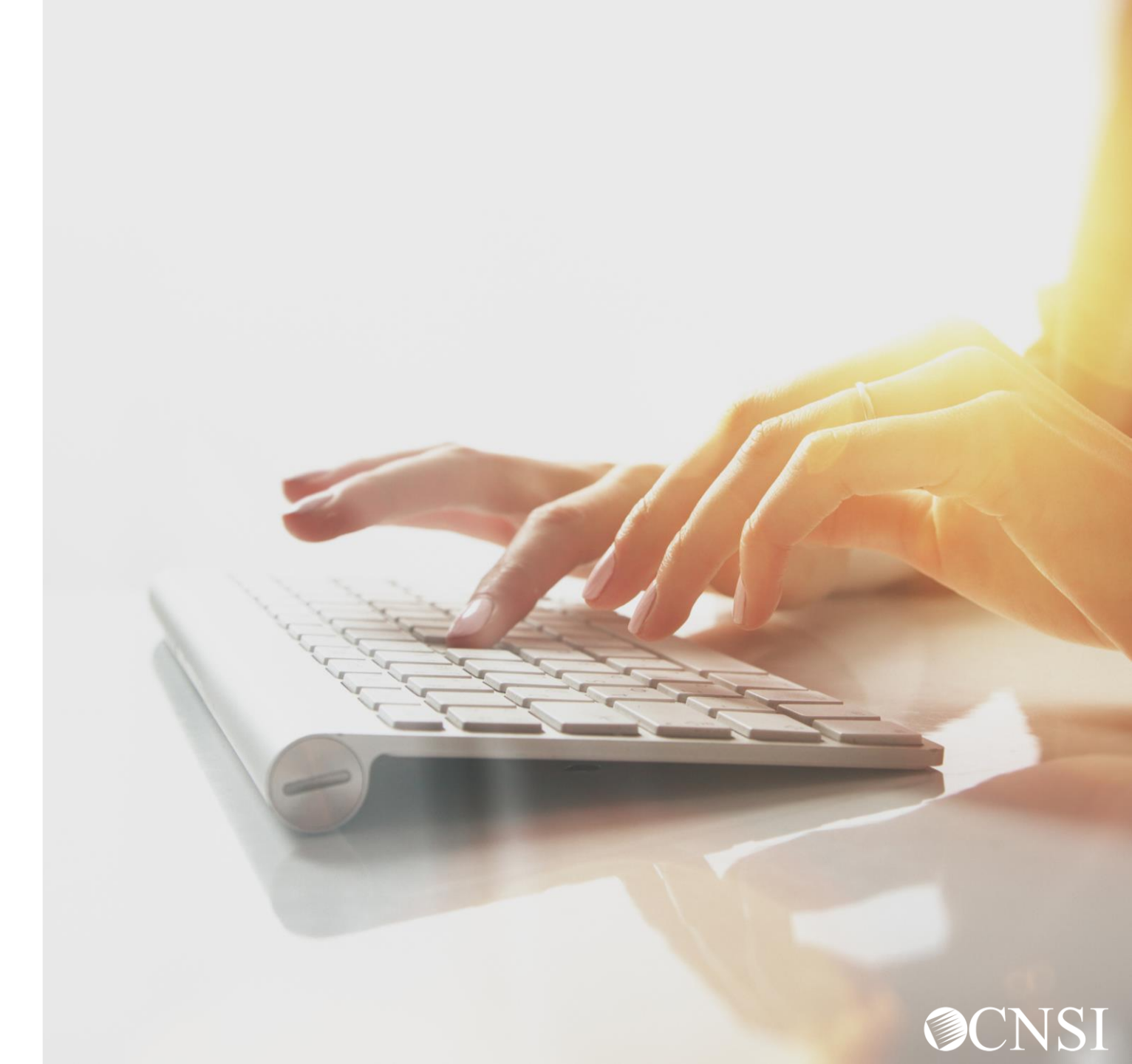

#### Maintain Provider Information

|                                                                                                    | 🕛 ( 🥘 700045300 👤 User, Ad                                                                                                    | Imin Profile: EXT Provider File Maintena | ance 🔻                                                                                                    |  |
|----------------------------------------------------------------------------------------------------|----------------------------------------------------------------------------------------------------|------------------------------------------|----------------------------------------------------------------------------------------------------|--|
|                                                                                                    | 👫 > Provider Portal                                                                                                    |                                          |                                                                                                    |  |
| The following profiles allow the                                                                                                    | Online Services                                                                                                    | C ManageAlerts                           |                                                                                                    |  |
| setup of Servicing Providers:                                                                                                    | Bills 🗸                                                                                                    | III My Reminders                         | If you are using a different profile                                                                                                    |  |
| <ul> <li>EXT Provider File<br/>Maintenance</li> <li>EXT Provider Eligibility<br/>Checker – Claims Submitter</li> <li>EXT Provider Super User</li> </ul> | Bill Inquiry<br>View Payment<br>Bill Adjustment/Void<br>On-line Bills Entry<br>Resubmit Denied/Voided Bill<br>Retrieve Saved Bills<br>Manage Templates<br>Create Bills from Saved | Filter By :                              | than the profiles listed in orange<br>on the left, you can switch<br>profiles quickly without logging<br>out by selecting the Profile drop<br>down and then selecting the |  |
|                                                                                                    | Claimant V                                                                                                    |                                          | appropriate profile.                                                                                                    |  |
|                                                                                                    | Eligibility Inquiry                                                                                                    |                                          |                                                                                                    |  |
|                                                                                                    | Authorization 🗸                                                                                                    | III Your Recent Online Activi            | ities                                                                                                    |  |
|                                                                                                    | On-line Authorization<br>Submission                                                                                                    | You have logged in with ENERGYP          | RV13gmail Acc                                                                                                    |  |
| On the Provider Portal                                                                                                    | Provider 🗸                                                                                                    | Previous Site Visit: 05/19/2020 10:3     | 3:46 AM                                                                                                    |  |
| choose Maintain                                                                                                    | Maintain Provider Information                                                                                                    | Last login failed attempt:               |                                                                                                    |  |
|                                                                                                    | HIPAA 🗸                                                                                                    |                                          |                                                                                                    |  |
| Provider Information                                                                                                    | Submit HIPAA Batch Transaction                                                                                                    |                                          |                                                                                                    |  |

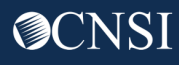

#### Servicing Provider Information

Open Step 10 Servicing Provider Information

| <b>0</b> C | Required Credentials                                                        |                  |                              |
|------------|-----------------------------------------------------------------------------|------------------|------------------------------|
|            | View/Update Provider Data - Group Practi                                    | ice              |                              |
| Bus<br>Req | iness Process Wizard - Provider Data Modification (Gro<br>quest for Review. | up Practice). In | order to finalize submission |
|            | Step                                                                        | Required         | Last Modification Date       |
|            | Step 1: Basic Information                                                   | Required         |                              |
|            | Step 2: Location                                                            | Required         |                              |
|            | Step 3: Taxonomies                                                          | Optional         |                              |
|            | Step 4: Ownership Details                                                   | Optional         |                              |
|            | Step 5: Licenses and Certifications                                         | Optional         |                              |
|            | Step 6: Identifiers                                                         | Optional         |                              |
|            | Step 7: EDI Submission Method                                               | Optional         |                              |
|            | Step 8: EDI Submitter Details                                               | Optional         |                              |
|            | Step 9: EDI Contact Information                                             | Optional         |                              |
|            | Step 10: Servicing Provider Information                                     | Required         |                              |
|            | Step 11: Payment Details                                                    | Required         |                              |
|            | Step 12: Complete Provider Disclosure                                       | Required         |                              |
|            | Step 13: View/Upload Attachments                                            | Optional         |                              |
|            | Step 14: Submit Maintenance Request for Review                              | Required         |                              |
| Vi         | iew Page: 1 O Go + Page Count                                               | SaveToCSV        | Viewing Page: 1              |

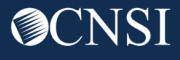

### Add Servicing Providers

| Close Add                | Clic<br>add       | k the <b>Add</b> butt<br>a Servicing Pro | on to                    |                          |                                     |                     |               |               |
|--------------------------|-------------------|------------------------------------------|--------------------------|--------------------------|-------------------------------------|---------------------|---------------|---------------|
| Servicing F              | Providers         |                                          |                          |                          |                                     |                     |               | ^             |
| Filter By :              | ~                 | )[                                       | O Go                     |                          |                                     | Clear Filter        | B Save Filter | ₩ Filters ▼   |
| If the group or facility | has more than 9 s | ervicing providers, the group            | facility itself is respo | nsible for validating it | s providers' individual licenses.   |                     |               |               |
|                          | FEIN<br>V         | Provider Name                            |                          | NPI                      |                                     | Provider Type<br>▲▼ |               |               |
| 123-45-6789              |                   |                                          |                          |                          | 25 - Physician (MD) & Physician (DO | )                   |               |               |
| O Delete View F          | Page: 1           | Go Go Page Count                         | SaveToCSV                | L,                       | Viewing Page: 1                     | 🛠 First             | < Prev >      | Next 🛛 🔉 Last |

#### Complete Servicing Provider Form

| III Associate Ser                 | vicing Provider             |                |                 |                                                |                     |      |                 | ^   |
|-----------------------------------|-----------------------------|----------------|-----------------|------------------------------------------------|---------------------|------|-----------------|-----|
|                                   | Tax Identifier Type:        | )FEIN<br>)SSN  |                 |                                                |                     |      |                 |     |
|                                   | Organization Name:          |                |                 | FEIN:                                          |                     |      |                 |     |
|                                   | Last Name:                  |                |                 |                                                | Middle Name:        |      | ]               |     |
|                                   | Provider Type:<br>Taxonomy: | SELECT         | ~)*<br>] [      | National Provide                               | r Identifier (NPI): |      | )<br>           |     |
| License/Certification<br>Category | License/Certification Type  | License/Certif | fication Number | Issued State                                   | Initial Issue D     | late | Expiration Date |     |
| ~                                 |                             |                |                 |                                                | 2                   | -    | [               | -   |
| ~                                 | 6                           |                |                 | Complete                                       | the servio          | cing |                 | -   |
|                                   |                             |                |                 | provider information,<br>then Click <b>OK.</b> |                     |      | <b>0</b> ok     | Oca |

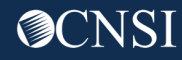

### Add Servicing Providers

| III Se      | rvicing Providers           |                             |                         |                                      |              |             | •              |
|-------------|-----------------------------|-----------------------------|-------------------------|--------------------------------------|--------------|-------------|----------------|
| Filter By : | or facility has more than 9 | G Go                        | sible for validation it | s providers' individual licenses     | Clear Filter | Save Filter | ▼ My Filters ▼ |
|             | SSN/FEIN<br>△▼              | Provider Name               | NPI<br>▲▼               | NPI                                  |              |             |                |
| 123-48      | 5-6789                      |                             |                         | 25 - Physician (MD) & Physician (DO) |              |             |                |
| O Delete    | View Page: 1                | G Go + Page Count SaveToCSV | Viewing Page: 1         |                                      | 🕊 First      | < Prev >    | Next 🛛 🔉 Last  |

The new servicing provider will be added to the list – you can continue to add servicing providers

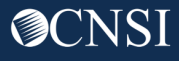

## Correspondence

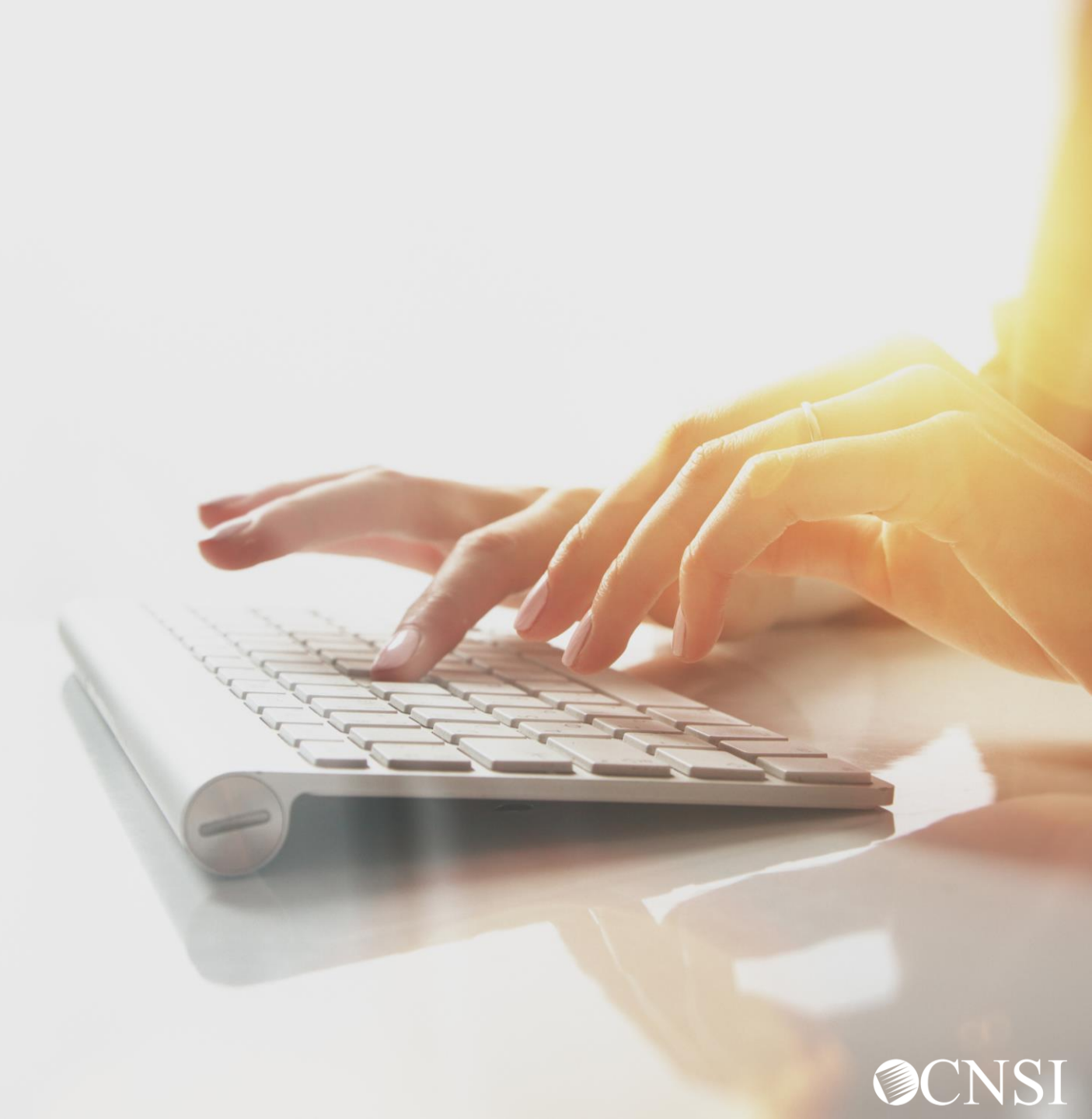

#### Provider Portal – Home Page

The following profiles allow access to Correspondences:

- EXT Provider Bills Submitter
- EXT Provider Eligibility Checker Claims Submitter
- EXT Provider Claims Payment Status Checker
- EXT Provider File Maintenance
- EXT Provider Super User
- EXT Provider System Administrator

Click Correspondences

| Online Services                                                                                              |   | C ManageAl  | erts                             |                         |                      |              |     |
|----------------------------------------------------------------------------------------------------|---|-------------|----------------------------------|-------------------------|----------------------|--------------|-----|
| Bills                                                                                                    | * | Ⅲ My        | Reminders                        |                         |                      |              |     |
| Bill Inquiry<br>View Payment<br>Bill Adjustment/Void<br>On-line Bills Entry                                  |   | Filter By : |                                  | -                       | Read Status          | V O Go       |     |
| Resubmit Denied/Voided Bill<br>Retrieve Saved Bills<br>Manage Templates<br>Create Bills from Saved Templates |   |             | Alert Type<br>▲ ▼                | Ą                       | llert Message<br>▲ ▼ |              | Ale |
| Claimant                                                                                                    | ~ |             |                                  |                         | No Rec               | ords Found ! |     |
| Eligibility Inquiry                                                                                          |   |             |                                  |                         |                      |              |     |
| Authorization                                                                                                | ~ | III You     | Ir Recent Online Activitie       | es                      |                      |              |     |
| On-line Authorization Submission                                                                             |   | 1 You hav   | e logged in with angelr.roberts  | 05 Account with IP Addr | ess 207.138.47.62    |              |     |
| Provider                                                                                                    | ~ | Previous    | s Site Visit: 04/15/2020 08:35:2 | 27 PM                   |                      |              |     |
| Maintain Provider Information                                                                                |   | 🔒 Last logi | in failed attempt:               |                         |                      |              |     |
| HIPAA                                                                                                    | ~ |             |                                  |                         |                      |              |     |
| Submit HIPAA Batch Transaction<br>Retrieve HIPAA Batch Responses<br>SFTP User Details                        |   |             |                                  |                         |                      |              |     |
| Admin                                                                                                    | * |             |                                  |                         |                      |              |     |
| Maintain Users                                                                                               |   |             |                                  |                         |                      |              |     |
| My Interactions                                                                                              | ~ |             |                                  |                         |                      |              |     |

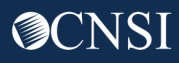

#### **Correspondence Retrieval**

1

To retrieve correspondence documents, click the hyperlink in the **E2 VAULT KEY** column. The selected document will open in a separate window.

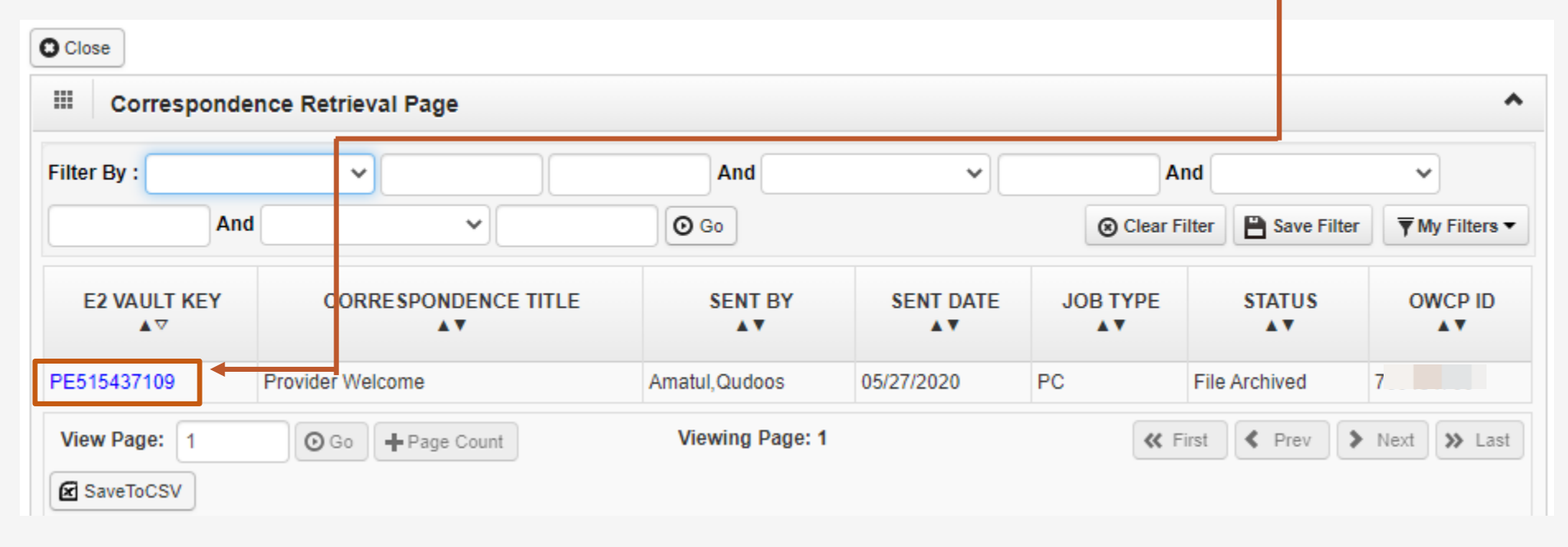

#### Images/Attachment Retrieval

1

To retrieve images/attachments that have been submitted, click the hyperlink in the **REPOSITORY KEY** column. The documents will open in a separate window.

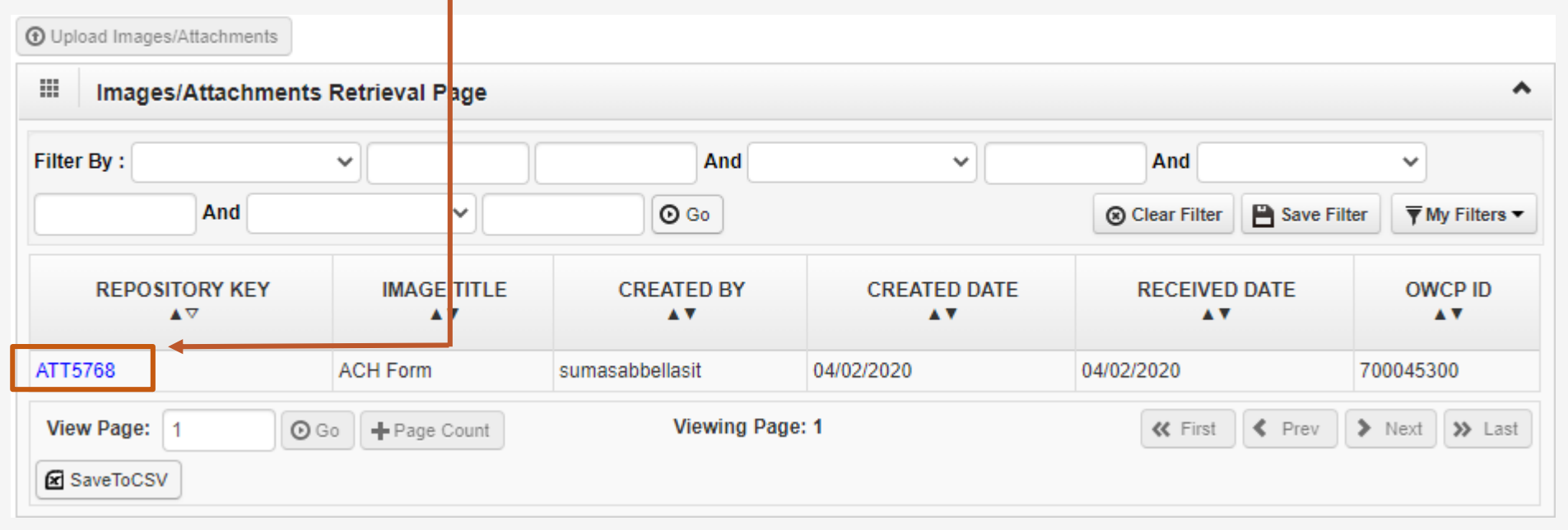

**Note:** If you were a provider with the legacy system (Conduent), you will be able to find your legacy RVs in this area as well.

# Thank you!

CNSI is excited about being the new medical bill processing agent for OWCP programs and to continue working with each of you!

Email: CNSIOWCPOutreach@cns-inc.com

Call Center: Division of Federal Employees' Compensation (DFEC) 1-844-493-1966

> Division of Energy Employees Occupational Illness Compensation (DEEOIC) 1-866-272-2682

Division of Coal Mine Workers' Compensation (DCMWC) 1-800-638-7072

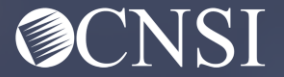